## Webmail - Configurar encaminhamento de mensagens

1 – Para encaminhar as mensagens que recebe em sua conta, para outra conta, acesse o webmail e no canto superior direito, clique em **Opções.** 

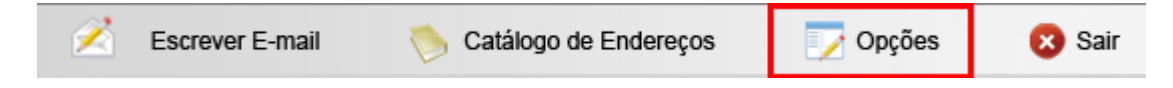

2 – Clique em Encaminhamento de mensagens.

| Encaminhamento de Mensagens         |                                        |
|-------------------------------------|----------------------------------------|
| O encaminhamento serve para enviar  | a um outro endereço de e-mail todas as |
| mensagens recebidas em sua conta Si | nos.net                                |

**3** - Marque a opção **Habilitar** e em, **Para o e-mail**, digite o e-mail para onde serão encaminhadas as mensagens, após clique em **Gravar**.

OBS: com este procedimento não ficará cópia de mensagens, nessa caixa de e-mail.

| Encaminhamento de Mensagens           |
|---------------------------------------|
| O Desabilitado                        |
| Habilitar encaminhamento de mensagens |
| Para o email: email@dominio.com.br    |
| Gravar                                |